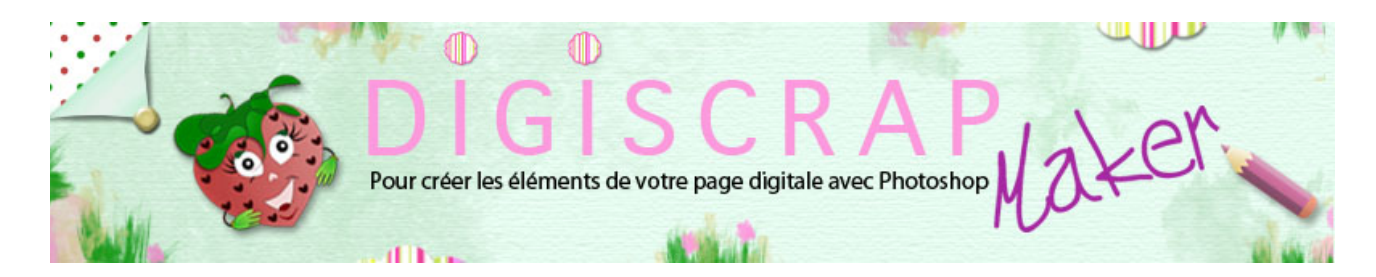

Adresse du site: http://christinelavigne.canalblog.com/

## PERLE DE VERRE ET D'AMBRE

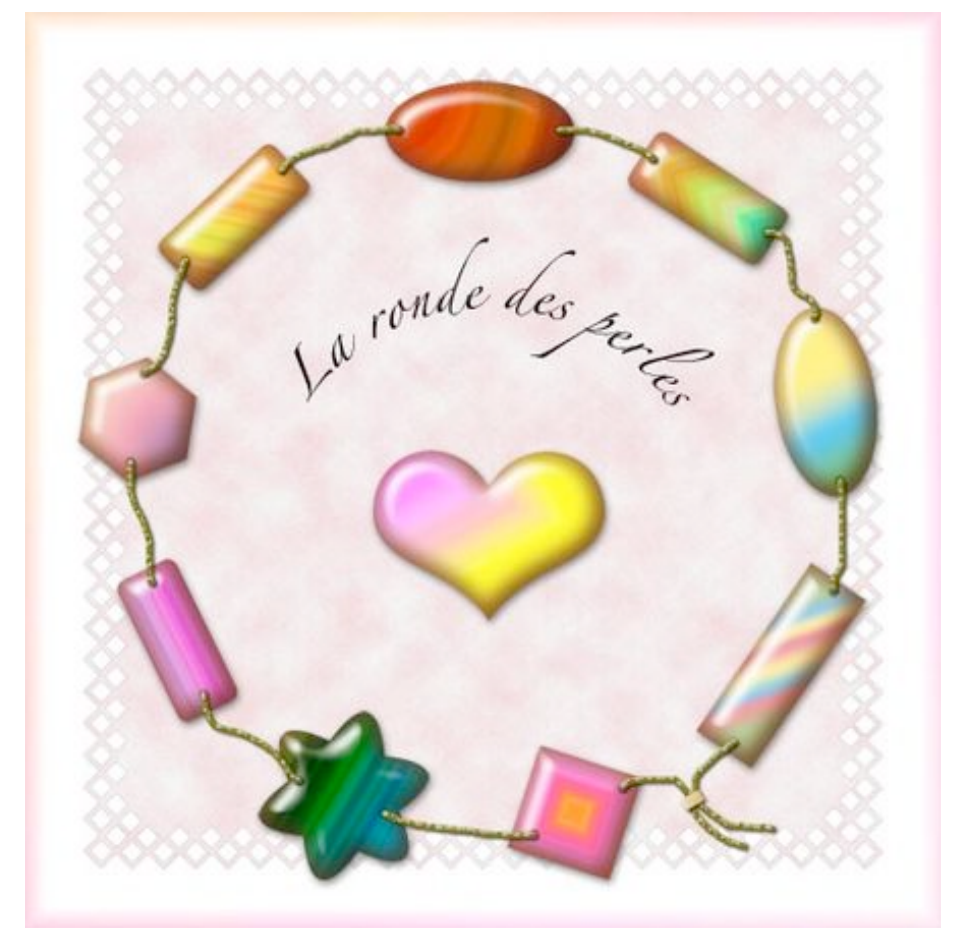

TELECHARGER LE PDF

Une **perle** est toujours une **magnifique décoration**, le **digiscrap** ne fait pas exception. Nous verrons avec ce **tutoriel Photoshop** pour **scrapbooking digital** comment créer une **perle de verre coloré ou d'ambre**.

① Ouvrez un nouveau document 600px/600px , fond blanc de 300dpi.

Créez un nouveau calque, nommez-le « perle 1»

② Avec l'OUTIL ELLIPSE, option « **pixels de remplissage** » et les **options de géométrie** suivantes:

| 0 1 1 1 1 1 1 1 1 | Galanta Callina                      |
|-------------------|--------------------------------------|
|                   | ( Libra                              |
|                   | Conte trace le diamètre ou le rayori |
|                   | C faile fee 1: 1                     |
|                   | O Preparticipand L                   |
|                   | A partir du centre                   |

tracez un ovale avec n'importe quelle couleur (elle disparaitra)

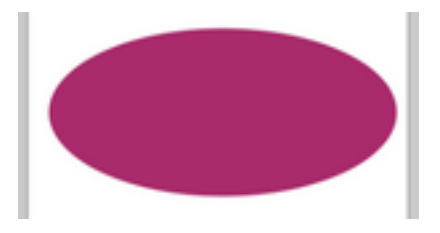

En maintenant **Maj enfoncé**, cliquez sur la **vignette** du calque « *perle* 1» pour en rappeler la **sélection**.

③ Prenez I 'OUTIL DEGRADE que vous trouverez sous l'outil Pinceau.

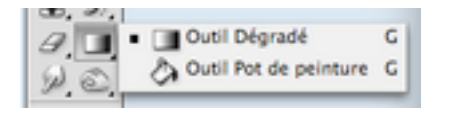

Dans la barre des Options vous aurez plus ou moins ceci:

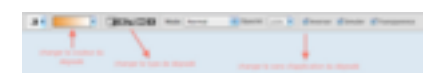

Ce qui nous importe le plus aujourd'hui est comment **trouver un dégradé** et quel **type de dégradé** appliquer.

Nous ne créerons pas de dégradé ici, donc qui ne connait pas cet outil peut tranquillement suivre le tutoriel.

Cliquez sur la **fenêtre colorée** pour ouvrir l'**Editeur de dégradé**. Vous n'aurez certainement pas la même chose que moi, mais peu importe, si les couleurs changent, les outils sont identiques.

| Editeur de dégradé         |              |  |
|----------------------------|--------------|--|
| Paramètres prédéfinis      | ОК           |  |
|                            | Annuler      |  |
|                            | Charger      |  |
|                            | Enregistrer  |  |
|                            |              |  |
| Nom : Orange               | Nouveau      |  |
| Type de dégradé : Uniforme |              |  |
| Lissage : 100 💌 %          | -            |  |
|                            |              |  |
| Ó .                        | Â            |  |
| Opacité : 🛛 🛪 % Position : | % (Supprimer |  |
| Couleur : Position :       | % Supprimer  |  |
| [                          |              |  |

Cliquez au centre sur **UNIFORME** et choisissez **BRUIT**. Cette fois vous avez ceci:

| Editeur de dégradé      |                            |  |
|-------------------------|----------------------------|--|
| Paramètres prédéfinis   | ок ок                      |  |
|                         | Annuler                    |  |
|                         | Charger<br>Enregistrer     |  |
| Nom : Personnalisé      | Nouveau                    |  |
| Type de dégradé : Bruit |                            |  |
| Cassure : 54 💌 %        |                            |  |
|                         |                            |  |
| Modèle de couleur : RVB | Options :                  |  |
| R:                      | Restreindre les couleurs   |  |
| V:                      | Ajouter de la transparence |  |
|                         | Aléatoire                  |  |
|                         |                            |  |

à présent libre à vous!

Jouez avec les curseurs des 3 couleurs pour créer de nouveaux dégradés.

Vous pouvez utiliser le bouton ALEATOIRE et vos dégradés se formeront tout seuls.

Si vous cochez **RESTREINDRE LES COULEURS**, vous aurez...moins de couleurs dans votre dégradé.

Lorsque vous êtes satisfaits, cliquez OK.

Dans votre fenêtre, dans la barre des options, vous aurez le dégradé que vous venez de créer.

4 A présent dans les types de dégradés, choisissez le second: dégradé radial.

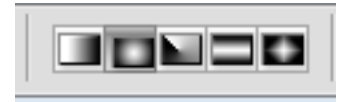

Placez-vous à gauche de votre document puis tirez vers la droite jusqu'à la fin du document.

Vous devriez obtenir quelque chose de ce genre(couleur mise à part). Faites plusieurs essais.

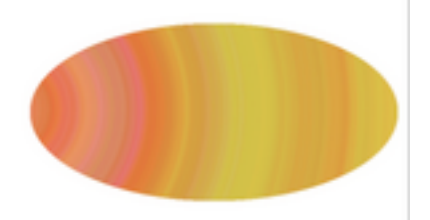

Quand cela vous plait faites Ctrl D ou Cmd D pour désélectionner.

(5) Nous devons à présent appliquer plusieurs **Styles de calques**.

Double-clic sur « perle 1»

## Ombre portée:

|                                                                                                    | Style de calgoe                                                                                                    |
|----------------------------------------------------------------------------------------------------|----------------------------------------------------------------------------------------------------|
| No.<br>Totas Artas Araba<br>Philes and<br>Philes and<br>Philes and<br>Philes and<br>Philes and<br>Philes Araba<br>Philes Araba<br>Philes<br>Philes | And a series of the series of the series of                                                                                                    |
| Sam<br>Incruitation surfax<br>Incruitation en dignalit<br>Incruitation de molf<br>Contexe                                                                                                    | Const<br>Sector of Const<br>Sector of Const<br>Sector o |

## Ombre interne:

|                            | Style Re Longue                                                                                                    |
|----------------------------|----------------------------------------------------------------------------------------------------|
| 1010                       | Data men                                                                                                    |
| lation is force for affect | The shore Table                                                                                                    |
| Contemporter               |                                                                                                    |
| d Desire interim           | these sectors in the                                                                                                    |
| Cluster restories          | Rept. (12)-4 Cotton Tecropy plot                                                                                                    |
| Const interne              | and the second second                                                                                                    |
| E Rosselage & sciencespe   | the second second second second second second second second second second second second second second second se                                                                                                    |
| Otation                    | Negr                                                                                                    |
| Chatan                     | 545 (1.4 )A                                                                                                    |
| (here)                     | - Bartal                                                                                                    |
| (Including solar           | Annual Add Cloud                                                                                                    |
| Characterian an aligned    | and the second second s |
| Included in the local      | Aug. (marging (marging (margin |
| Clater                     |                                                                                                    |

Faites des essais avec la **couleur de l'ombre**. Tout dépend de vos couleurs de base et de l'effet que vous voulez donner.

Même chose pour l'opacité de cette ombre. Attention de bien décochez « utiliser éclairage global »

Lueur interne: mêmes conseils que ci-dessus.

|                                                                                                    | Type in corps                                                                                                    |
|----------------------------------------------------------------------------------------------------|----------------------------------------------------------------------------------------------------|
| Apar<br>Aparas de Sanor. Ay athua<br>d'Antes aurés<br>d'Antes aurés<br>d'Antes aternes<br>d'Antes aternes<br>d'A | Maria Maria |
| Chroniter and<br>Chroniter e diget<br>Chroniter & nell                                                                                                    |                                                                                                    |

Biseautage estampage: Attention de bien décochez « utiliser éclairage global »

| light .                    | Reserve a story of                                                                                                    |
|----------------------------|----------------------------------------------------------------------------------------------------|
| Sphere de Name : No défeat | has been intered and                                                                                                    |
| di termina (ascella        |                                                                                                    |
| Circles Interne            | Personal Const. 10                                                                                                    |
| Change and the             | Reference in the later                                                                                                    |
| Curry Internet             | Breater @reat () has                                                                                                    |
| Character of contemporar   | Tarke (an part                                                                                                    |
| Clarker                    | And Advanced in the local                                                                                                    |
| Classe                     | - Intras                                                                                                    |
| Class                      | and the second second s |
| Normalian molece           | (D) management                                                                                                    |
| Normalian an aligned       | these is a                                                                                                    |
| Chrysley & net             | templates de Cast                                                                                                    |
| () particular              | and the second second                                                                                                    |
|                            | Not do not fairs (Surgeriter B)                                                                                                    |
|                            | factor and a second                                                                                                    |
|                            | Wark and here been a final at                                                                                                    |
|                            | factor and a factor of the local diversity of the local diversity of |

Voilà! Vous devriez avoir votre perle.